# GUÍA

PARA LA TRAMITACIÓN DE AYUDAS SOCIALES A TRAVÉS DE LA SEDE ELECTRÓNICA DEL MINISTERIO

PLAN DE ACCIÓN SOCIAL 2021

# <u>ÍNDICE</u>

| PUNTO 1: NOVEDADES                                                 | Pág. 1      |
|--------------------------------------------------------------------|-------------|
| PUNTO 2: ACCESO                                                    | Págs. 1-2   |
| PUNTO 3: SOLICITUD – ÁREAS DEL FORMULARIO                          | Págs. 2-7   |
| Datos del solicitante                                              | Pág. 2      |
| Información profesional                                            | Pág. 2      |
| Declaración Responsable                                            | Pág. 3      |
| Declaración de convivencia y dependencia económica                 | Pág. 3      |
| Declaración de miembros e ingresos de la unidad familiar           | Pág. 3      |
| Solicitud de ayudas                                                | Pág. 4      |
| Listado de documentos obligatorios                                 | Pág. 4      |
| Órgano de destino                                                  | Pág. 4      |
| Adjuntar documentación                                             | Pág. 5      |
| Condiciones de uso del registro electrónico de la Sede Electrónica | Pág. 6      |
| Mensajes de error                                                  | Pág. 6-7    |
| PUNTO 4: VALIDACIÓN DE LA SOLICITUD                                | Pág. 7      |
| PUNTO 5: FIRMA DE LA SOLICITUD                                     | Pág. 8-9    |
| PUNTO 6: INFORMACIÓN DE REGISTRO – JUSTIFICANTE                    | Pág. 9      |
| PUNTO 7: SUBSANACIONES                                             | Pág. 10-12  |
| Subsanación – Aporte de Documentación                              | Pág. 10     |
| Subsanación - Declaraciones                                        | Pág. 10     |
| Procedimiento – Sede Electrónica                                   | Págs. 10-12 |

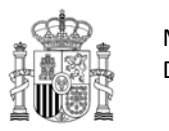

29/01/2020 10.31.24

# 1) NOVEDADES:

<u>ELIMINACIÓN DE ANEXOS</u>: se han eliminado los Anexos para rellenar la solicitud de Ayudas Sociales. Toda la información (al margen de la documentación que haya que aportar para cada ayuda: facturas, libro de familia, etc.) se ha de indicar en el propio Formulario.

<u>AYUDAS FAMILIARES</u>: si se solicitan ayudas familiares ('Ayuda por discapacidad o dependencia de familiares', 'ayuda para salud del cónyuge o hijos/as' y 'ayuda por hijos') han de rellenarse los apartados 'Declaración de convivencia y dependencia económica' y 'Declaración de miembros e ingresos de la unidad familiar'. En caso contrario, no son necesarios estos datos.

**DECLARACIÓN DE MIEMBROS E INGRESOS DE LA UNIDAD FAMILIAR:** ya no se requiere la firma de cada uno de los componentes de la unidad familiar. El solicitante, al firmar la solicitud, se responsabiliza de la veracidad de los datos consignados.

<u>SOLICITUD DE AYUDAS</u>: en cada bloque de ayudas, es decir, <u>Ayudas Prioritarias</u>, <u>Ayudas no prioritarias</u>-Prioridad 1 y <u>Ayudas no prioritarias</u>-Prioridad2, es necesario marcar alguna opción de las que aparecen. Por ejemplo, en el caso de que no se solicite una ayuda Prioritaria, se ha de marcar la opción '*No proceden Ayudas Prioritarias*'. Si no se marca algo en cada bloque, saltará un mensaje de aviso.

# 2) <u>ACCESO:</u>

A través de la <u>Sede Electrónica del Ministerio</u> tal y como se indican en las siguientes imágenes.

| GOBERNO<br>DE ESPAÑA<br>Y BENESTAR SOCIAL | Sede Electró                                                       | nica                                                                                                 |                                                         | Asesoramiento electrónico<br>Acceso a la web del Ministerio |
|-------------------------------------------|--------------------------------------------------------------------|----------------------------------------------------------------------------------------------------|---------------------------------------------------------|-------------------------------------------------------------|
|                                           |                                                                    |                                                                                                    |                                                         |                                                             |
| Sobre la Sede                             | II Inicio                                                          |                                                                                                    |                                                         | 🛿 Última actualización: 01/04/201                           |
| Trámites                                  | Registro electrónio                                                | co                                                                                                   |                                                         |                                                             |
| 📎 Estado de mi solicitud 🍛                | > Regulación legal 🔁 (                                             | (normas de creación del registro)                                                                    |                                                         |                                                             |
| Registro electrónico                      | <ul> <li>Protocolos de segurida</li> </ul>                         | ad ங                                                                                                 |                                                         |                                                             |
| Notificaciones electrónicas               | > Registro electrónico co                                          | omún                                                                                                 |                                                         |                                                             |
| Tasas                                     | A través del accesoral indice                                      | de formularios usted puede realizar la pres                                                          | sentación telemática de es                              | scritos, solicitudes y comunicacione                        |
| Servicios                                 | relacionadas con distintos prot<br>legalmente no producirá ningún  | odimientos y actuaciones (la presentación de<br>efecto y se tendrá por no realizada).                | e información no relacionad                             | la con los procedimientos aprobado                          |
| Red datas                                 | Para cualquier consulta sobre el<br>dirigirse a: cau-servicios@msc | l funcionamiento del registro puede consultar es<br>bs.es, cuyo horario de atención es de lunes a v  | sta Guia de ayuda para la j<br>riernes de 8:00 a 17:00. | presentación de formularios 🕑 y/                            |
| Sobre la Sede                             | Inicio > Registro electrónico                                      |                                                                                                    |                                                         |                                                             |
| Trámites                                  | Formularios                                                        |                                                                                                    |                                                         |                                                             |
| 🔰 Estado de mi solicitud 🛁                | No todos los trámites del MSCE<br>MSCBS, incluyendo su lugar de a  | 3S se realizan mediante estos formularios. Pu<br>acceso, desde la página de T <mark>rámites</mark> . | uede acceder a la informa                               | ción de todos los procedimientos o                          |
| Registro electrónico                      | Datos del filtro de búsqueda                                       |                                                                                                    |                                                         |                                                             |
| Notificaciones electrónicas               | Ver solo activos:                                                  |                                                                                                    |                                                         |                                                             |
| Tasas                                     | Nombre:                                                            |                                                                                                    |                                                         |                                                             |
| Servicios                                 |                                                                    |                                                                                                    |                                                         |                                                             |

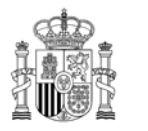

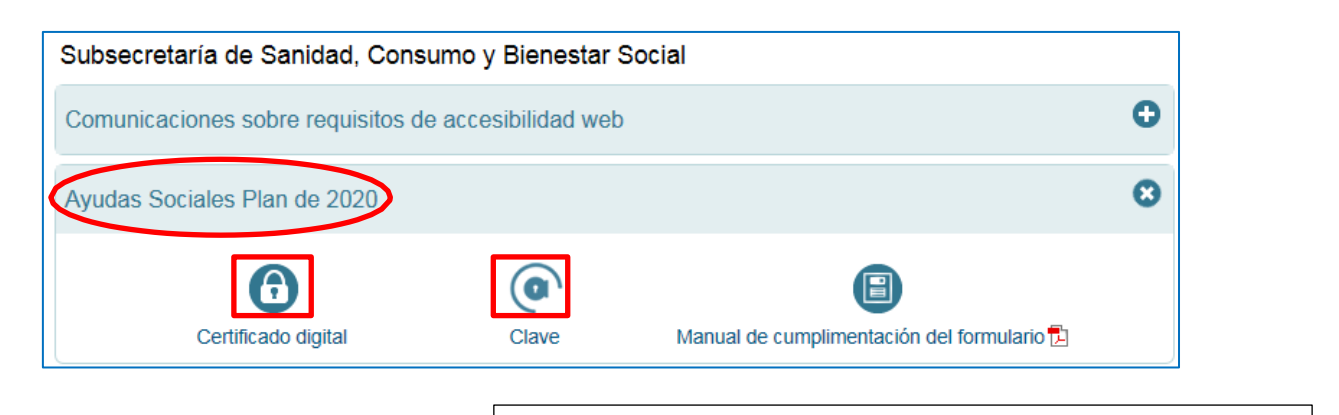

3) <u>SOLICITUD - ÁREAS DEL FORMULARIO:</u>

1 Solicitud

# Datos del solicitante

| Datos del solicitante (persona físio | ca) |
|--------------------------------------|-----|
| Documento de identidad: (*)          |     |
| Nombre: (*)                          |     |
| Apellido 1: (*)                      |     |
| Apellido 2: (*)                      |     |
| Teléfono oficial: (*)                |     |
| Teléfono alternativo:                |     |
| Correo electrónico oficial: (*)      |     |
| Correo electrónico alternativo:      |     |

Los campos con asterisco (\*) son obligatorios. Tanto el teléfono como el correo alternativo son opcionales.

# Información profesional

|   | Informa      | ción pro    | fesional               |                                         |                                        |                              |                                                    |
|---|--------------|-------------|------------------------|-----------------------------------------|----------------------------------------|------------------------------|----------------------------------------------------|
|   | Tipo de pe   | rsonal: (*) |                        | Seleccione una opción                   |                                        | Los car                      | npos con asterisco (*)<br>gatorios                 |
|   | Régimen d    | le adscripc | ión: (*)               | Seleccione una opción                   | $\checkmark$                           | 3011 001                     |                                                    |
|   | Centro dire  | ectivo: (*) |                        | Seleccione el centro directivo          | V                                      | En la s<br>apartado          | segunda parte de este<br>o se recogen una serie de |
|   | Unidad: (*)  | )           |                        |                                         |                                        | situacior                    | nes que han podido                                 |
|   | Despacho:    | (*)         |                        |                                         |                                        | ocurrir                      | durante el año de<br>ra (2019) y que por           |
| ≯ | Por favor, i | indique si, | durante el ejercicio a | l que se refiere el Plan, se ha encontr | ado en alguna de las situaciones sigui | ntes: defecto                | aparecen marcadas con                              |
|   | 🗆 Si         | ✓ No        | He prestado servicio   | os en otro Departamento u Organism      | no.                                    | un 'NO'.                     | Si es su caso, por favor                           |
|   | 🗆 si         | No No       | He pasado a la situa   | ación de jubilación, incapacidad abso   | luta o gran invalidez.                 | indíquel<br><b>'Sí'</b> corr | o marcando la casilla<br>espondiente.              |
|   | 🗆 Si         | No No       | He obtenido una ex     | cedencia.                               |                                        |                              |                                                    |
|   | Si           | ✓ No        | He reingresado al se   | ervicio activo, me he incorporado o h   | e cesado en la Administración Genera   | del Estado.                  |                                                    |

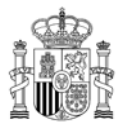

SUBSECRETARÍA

SUBDIRECCIÓN GENERAL DE RECURSOS HUMANOS

# Declaración Responsable (marcar lo que proceda)

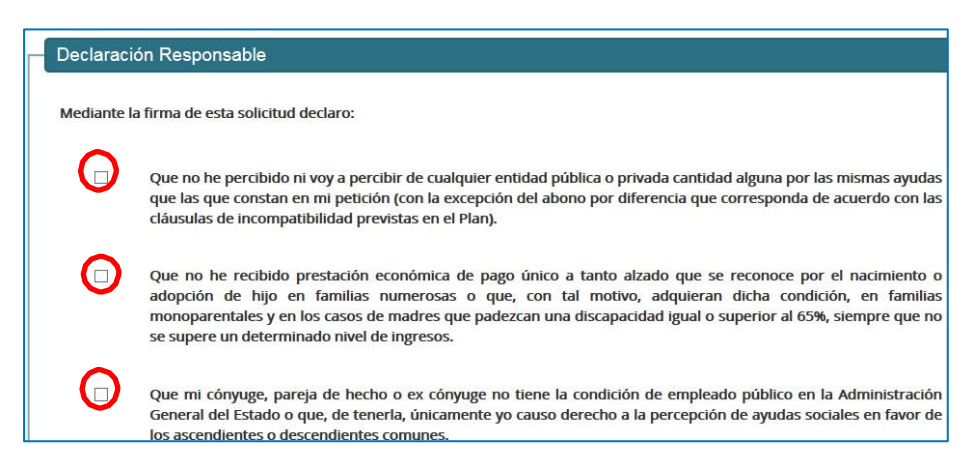

# Declaración de convivencia y dependencia económica (Únicamente rellenar en caso de solicitar ayudas familiares)

| Declaració                       | Declaración de convivencia y dependencia económica (rellenar solo en caso de ayudas familiares) |                                                                                         |      |  |  |
|----------------------------------|-------------------------------------------------------------------------------------------------|-----------------------------------------------------------------------------------------|------|--|--|
| Declaro que la<br>Social 2020) y | a/s persona/s que consta/n a co<br>depende/n económicamente de                                  | ntinuación convive/n conmigo (salvo las excepciones previstas en el Plan de Ac<br>e mí: | ción |  |  |
| Ο                                | Hija/o (hijas/os)                                                                               | Campo libre                                                                             |      |  |  |
| Ο                                | Cónyuge o asimilado                                                                             | Campo libre                                                                             |      |  |  |
| Ο                                | Familiar/es                                                                                     | Campo libre                                                                             |      |  |  |

# Declaración de miembros e ingresos de la unidad familiar (Únicamente rellenar en caso de solicitar ayudas familiares)

| familiar.                                                                                                    | lla si no desea proporcionar estos datos y que s                              | e le asigne automáticamente el Tramo 4     |
|----------------------------------------------------------------------------------------------------|-------------------------------------------------------------------------------|--------------------------------------------|
| Número de miembros de la uni                                                                                  | dad familiar: (*)                                                             |                                            |
| Añadir Miembro de                                                                                             | la unidad familiar                                                            | Total:                                     |
| En el caso de que lo consignado                                                                               | ) anteriormente no coincida con la información                                | del Libro de Familia, indicar brevemente i |
| Campo libre                                                                                                   |                                                                               | , , , , , , , , , , , , , , , , , , , ,    |
|                                                                                                    |                                                                               |                                            |
| Nº caracteres: 1000/1000                                                                                      |                                                                               |                                            |
| Nº caracteres: 1000/1000                                                                                      |                                                                               |                                            |
| Nº caracteres: 1000/1000                                                                                      |                                                                               |                                            |
| № caracteres: 1000/1000<br>Miembro de la unidad Fa                                                            | miliar                                                                        |                                            |
| № caracteres: 1000/1000<br>Miembro de la unidad Fa                                                            | miliar<br>Campo libre                                                         |                                            |
| Nº caracteres: 1000/1000<br>Miembro de la unidad Fa<br>Nombre y apellidos: (*)                                | miliar Campo libre                                                            |                                            |
| N° caracteres: 1000/1000<br>Miembro de la unidad Fa<br>Nombre y apellidos: (*)<br>NIF: (*)                    | miliar<br>Campo libre<br>Campo libre                                          |                                            |
| N° caracteres: 1000/1000<br>Miembro de la unidad Fa<br>Nombre y apellidos: (*)<br>NIF: (*)<br>Parentesco: (*) | miliar          Campo libre         Campo libre         Seleccione una opción |                                            |
| N° caracteres: 1000/1000<br>Miembro de la unidad Fa<br>Nombre y apellidos: (*)<br>NIF: (*)<br>Parentesco: (*) | miliar       Campo libre       Campo libre       Seleccione una opción        |                                            |

→ En caso de no querer proporcionar estos datos y que se le asigne directamente el Tramo familiar 4, pinche en la casilla correspondiente. En caso contrario, rellene el 'N<sup>o</sup> de miembros de la unidad familiar' y pulse 'Añadir Miembro de la unidad familiar'.

→ Si los datos consignados no coinciden con el Libro de familia, explique brevemente por qué en el campo disponible según se indica en la imagen.

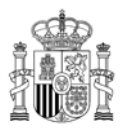

# Solicitud de ayudas

| Avudas Prioritarias                                           |                                                                                |
|---------------------------------------------------------------|--------------------------------------------------------------------------------|
|                                                               | Ejemplo de solicitud de ayudas:                                                |
|                                                               | ≻Ayudas Prioritarias: NO                                                       |
| Ayuda por discapacidad o dependencia del empleado/a público/a | ≻Ayudas no prioritarias – Prioridad 1: Ayuda por hijos (Modalidad A y B)       |
| Ayuda por discapacidad o dependencia de familiares            | ≻Ayudas no prioritarias – Prioridad 2: NO                                      |
| □Ayuda por gastos generados por violencia de género           | , ,                                                                            |
| ☑No proceden Ayudas Prioritarias                              |                                                                                |
| Ayudas no prioritarias                                        | En cada bloque de ayudas será necesario que marque alguna de las opciones      |
|                                                               | habilitadas a tal efecto.                                                      |
| Prioridad 1                                                   | En aquellas ayudas que tengan varios desplegables, será necesario que concrete |
|                                                               | la modalidad/es solicitada/s (Végse las bases del                              |
| Yuda por hijos                                                | Plan para comprobar aué modalidades son                                        |
| Modalidad A: por nacimiento                                   | compatibles entre sí).                                                         |
| Modalidad B: por asistencia a escuelas infantiles             |                                                                                |
|                                                               |                                                                                |
| □Ayuda para estudios y promoción del empleado/a               |                                                                                |
|                                                               |                                                                                |
| □No proceden Ayudas no prioritarias                           |                                                                                |
| Prioridad 2                                                   |                                                                                |
| □Ayuda para salud                                             |                                                                                |
| Ayuda por hijos                                               |                                                                                |
| □Ayuda para estudios y promoción del empleado/a               |                                                                                |
| Ayuda para transporte                                         |                                                                                |
| ☑No procede 2º opción de ayudas no prioritarias               |                                                                                |
|                                                               |                                                                                |

**Listado de documentos obligatorios**: Cada vez que seleccione una ayuda aparece en este apartado un resumen informativo de los documentos obligatorios a aportar que requiere dicha ayuda.

**<u>Organo de destino</u>**: En este apartado viene el órgano administrativo destinatario y un segundo apartado con la legislación sobre Protección de Datos. Al final de este párrafo hay una casilla para marcar 'He leído y consiento'. Si no se selecciona saltará un mensaje de aviso, y no podrá continuar con la solicitud.

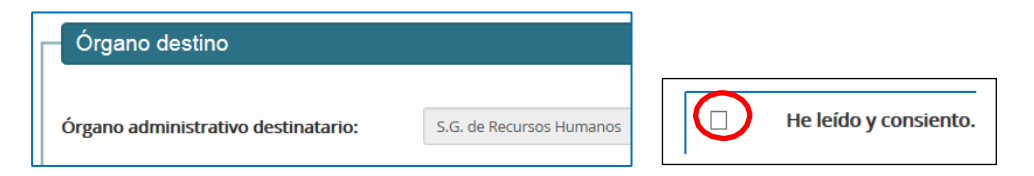

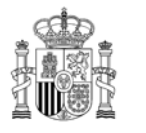

SUBSECRETARÍA

# Adjuntar documentación:

| -       | Adjuntar documentación                                                                                                    |
|---------|----------------------------------------------------------------------------------------------------|
|         | Los documentos serán firmados durante el envío. Si no dispone de usuario válido en<br>Cl@veFirma necesitará un certificado local, y en ese caso se recomienda utilizar el<br>programa Autofirma que puede descargar pulsando en este enlace                                                                                                    |
| P<br>Fi | uede adjuntar y firmar ficheros con extensión doc, docx, pdf, xls, xlsx, txt, rtf, odf, jpg, jpeg, tif, tiff y zip, pulsando el botón Adjuntar y<br>rmar Fichero. Para la gestión de la documentación puede consultar el manual de ayuda.<br>as limitaciones en cuanto a la subida de ficheros son 15 ficheros en total y 20 Mb de tamaño total<br>Añadir ficheros Limpiar adjuntos |

<u>Paso 1</u>: Antes de iniciar la tramitación a través del formulario de la Sede Electrónica, se recomienda **escanear** la documentación a aportar (ejemplos: facturas, libro de familia, informe médico, etc.), **guardarla** en una carpeta en el ordenador y renombrar los archivos con **nombres cortos y sin caracteres especiales**.

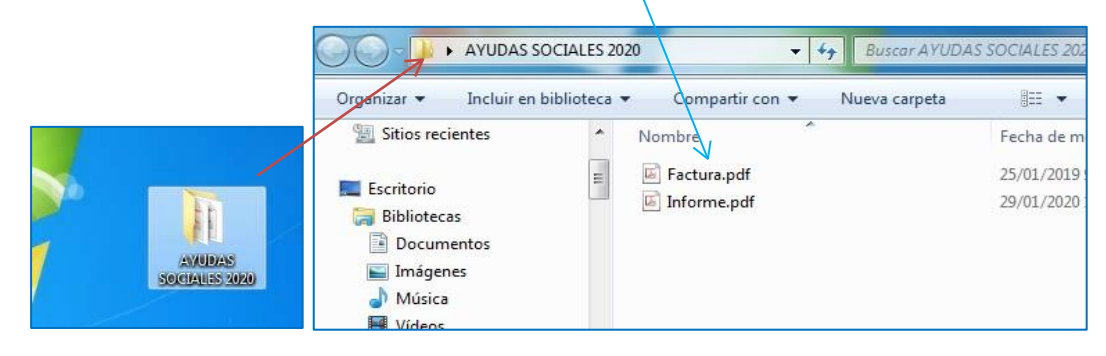

<u>Paso 2</u>: Una vez dentro del Formulario, pinche en la pestaña '<u>Añadir ficheros'</u>. Se abrirá una ventana de Windows en la que podrá **buscar** y **seleccionar** los documentos que quiera **adjuntar** (pueden ser varios a la vez).

| Elegir archivos para cargar                                                                               | 🔾 🗸 🗸 🕹 AYUDAS SOCIALES 2020 🔹 🗸                                                                                                    |
|----------------------------------------------------------------------------------------------------|----------------------------------------------------------------------------------------------------|
| Creanizar * Nueva cameta                                                                                  | Organizar 🔻 Incluir en biblioteca 👻 Compartir con 👻 Nueva carpeta                                                                            |
| Favoritos     Descargas     Escritorio     Sitios recientes     Escritorio     Bibliotecas     Documentos | ★ Favoritos     Nombre       ▶ Descargas     ■ Factura.pdf       ■ Escritorio     ■ Informe.pdf       ■ Escritorio     ■ Bibliotecas         |
|                                                                                                    | Se recomienda que los documentos lleven un<br>nombre corto y sin caracteres especiales. Una<br>vez que los haya seleccionado, pulse 'Abrir'. |

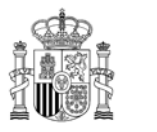

# Condiciones de uso del registro electrónico de la Sede Electrónica:

Finalmente, aparecen dos párrafos informando sobre el uso del registro electrónico de la Sede Electrónica, los cuales tendrá que aceptar para poder finalizar la solicitud.

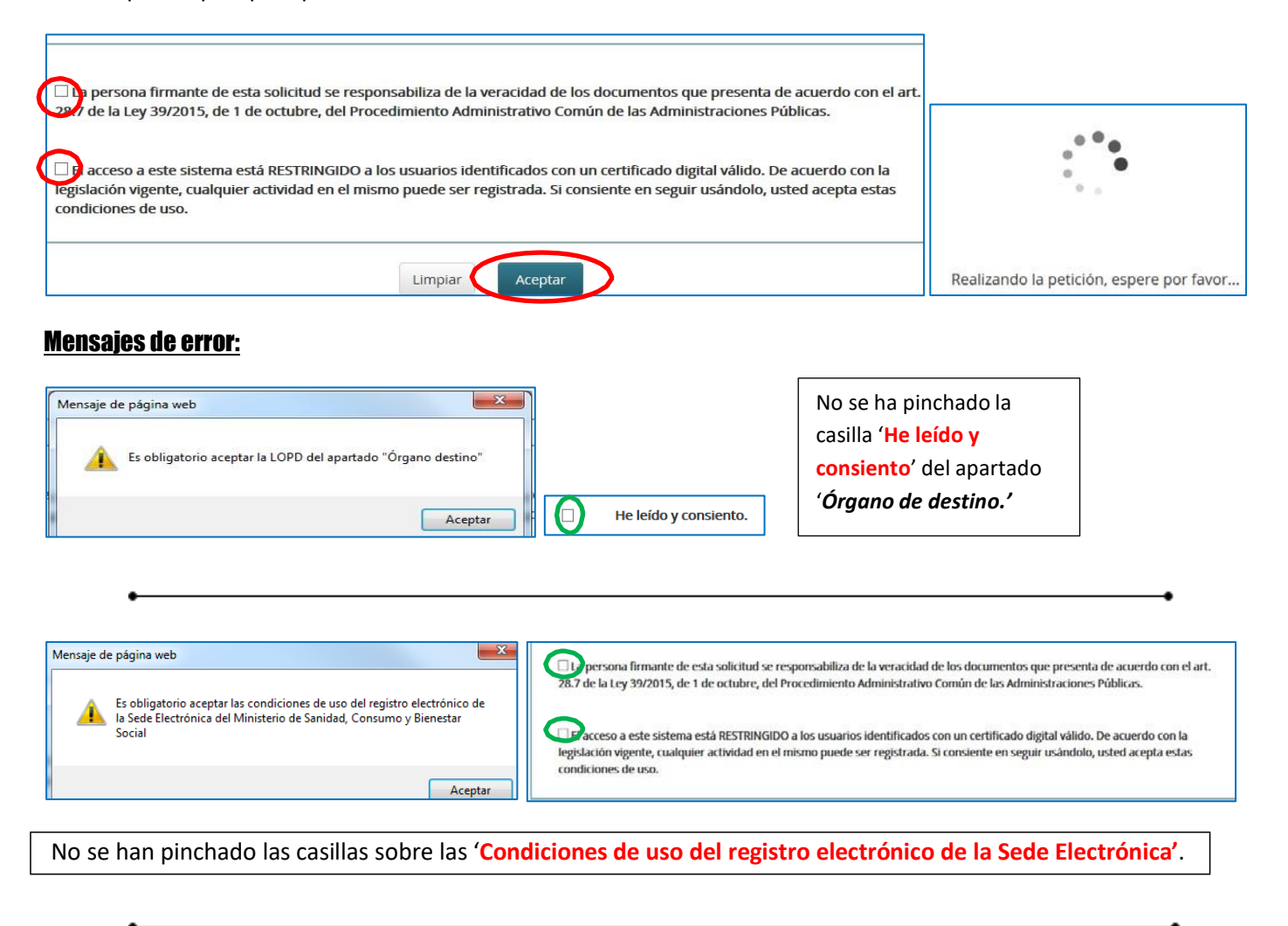

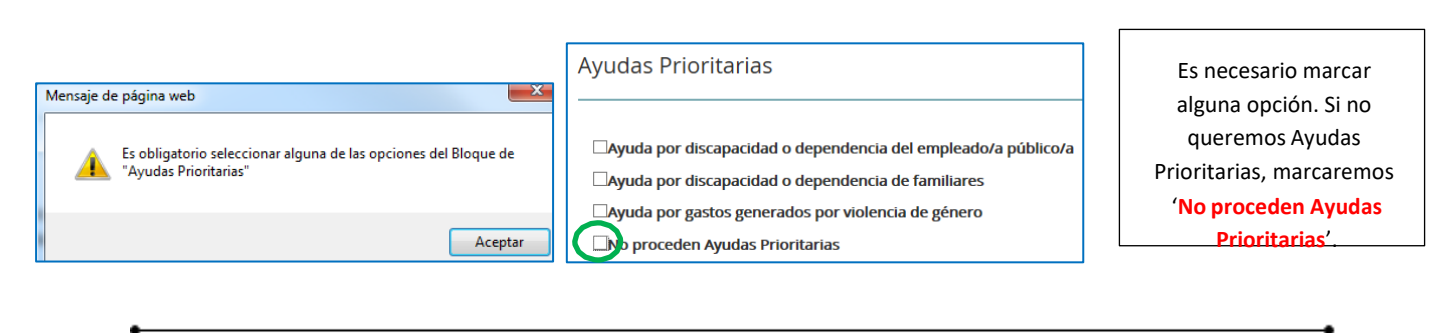

| Mensaje de página web                                                                                 | Prioridad 1<br>□Ayuda para salud                                                     | Es necesario marcar alguna opción. En e<br>caso de que no queramos solicitar |
|----------------------------------------------------------------------------------------------------|--------------------------------------------------------------------------------------|------------------------------------------------------------------------------|
| Es obligatorio seleccionar alguna de las opciones del bloque "Ayudas<br>no Prioritarias: Prioridad 1" | Ayuda por hijos Ayuda para estudios y promoción del empleado/a Ayuda para transporto | ninguna ayuda del bloque de ayudas no prioritarias, marcaremos 'No proceden  |
| Aceptar                                                                                               |                                                                                      | Ayudas no prioritarias'.                                                     |

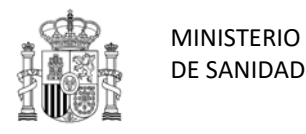

SUBSECRETARÍA

SUBDIRECCIÓN GENERAL DE RECURSOS HUMANOS

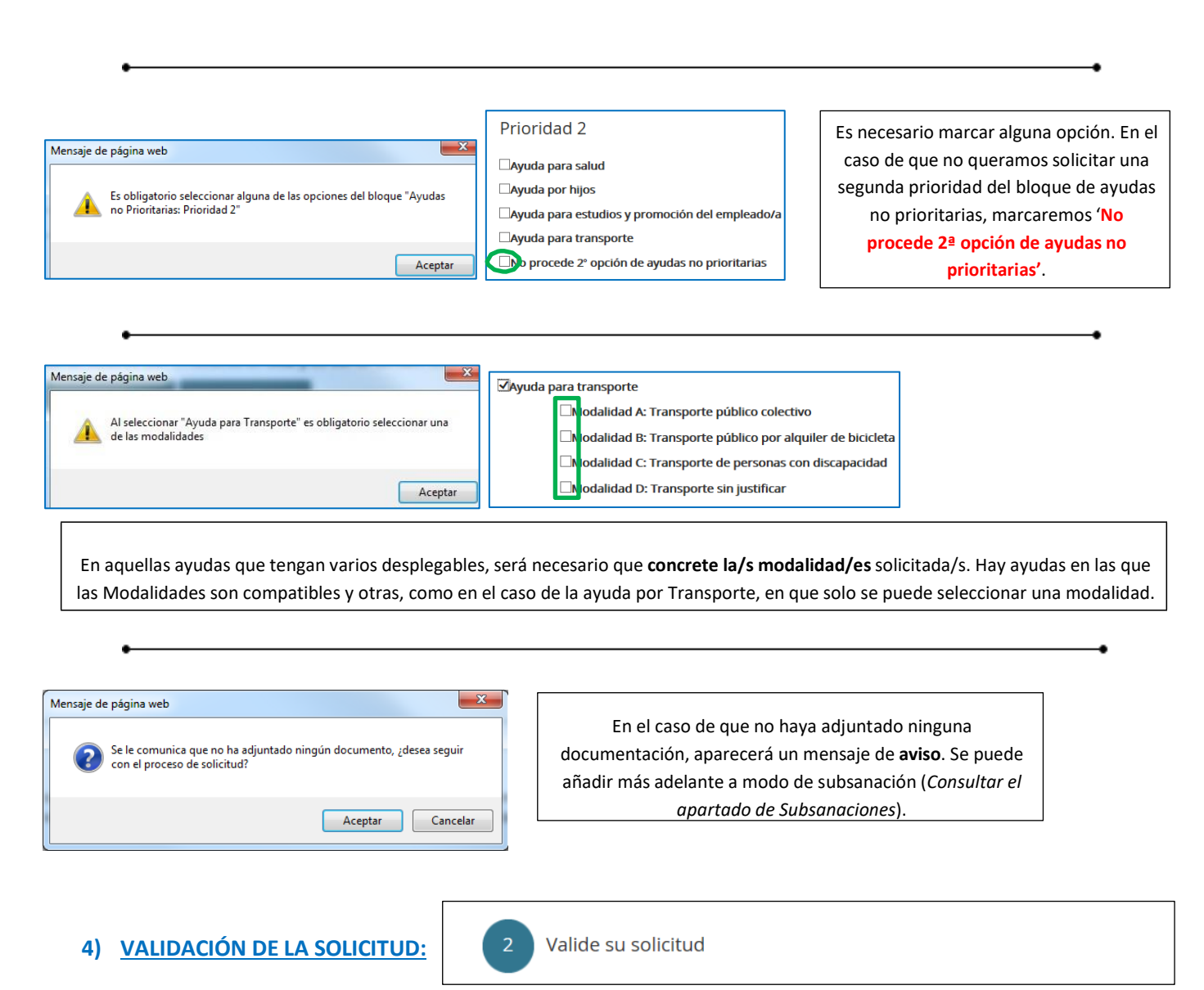

En este segundo paso, se realiza una comprobación de los datos que ha rellenado en la solicitud. Al final de la página, tiene la opción de continuar si pincha en '**Firmar y Enviar'**, o si es necesario corregir algún dato antes de enviarla pulse el botón '**Corregir'**.

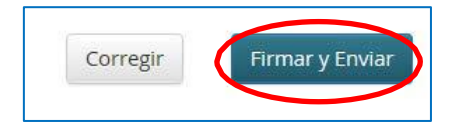

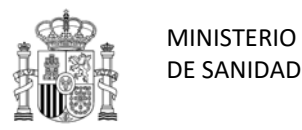

Δd

SUBSECRETARÍA

SUBDIRECCIÓN GENERAL DE RECURSOS HUMANOS

# 5) FIRMA DE LA SOLICITUD:

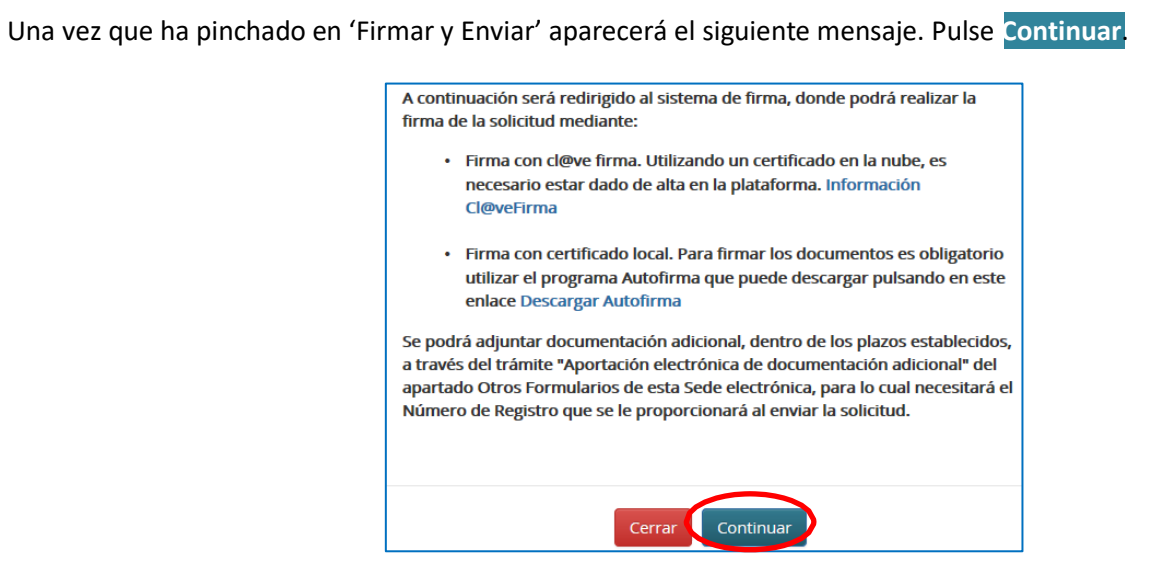

Hay que tener en cuenta que no todos los ordenadores están configurados de la misma forma, por lo que no siempre aparecerán los mismos mensajes que a continuación se muestran:

| Java Update Necesario                                                                                                    | ¿Desea ejecutar esta aplicación?                                                                                                    |
|----------------------------------------------------------------------------------------------------|----------------------------------------------------------------------------------------------------|
| 😲 Su versión de Java está desfasada.                                                                                                    | Nombre: MiniApplet @firma<br>Publicador: Ministerio de Hacienda y Fundión Publica                                                                                                    |
| <ul> <li>Actualizar (recomendado)<br/>Obtener la actualización de seguridad más reciente en java.com.</li> <li>Bloquear<br/>Bloquear la ejecución del contenido Java en esta sesión del explorador.</li> <li>Más tarde<br/>Continuar; se le recordará que actualice de nuevo más tarda</li> </ul> | Ubicación: https://pre-fire-cc.msc.es Esta aplicación se ejecutará con acceso no restringido y puede poner en peligro su computadora y su información personal. Ejecute esta aplicación sólo si confia en la ubicación y el publicador que aparecen anteriormente.  No volver a mostrar esto otra vez para aplicaciones del publicador y ubicación anteriores  Más información  Line Concelar |
|                                                                                                    | Advertencia de Seguridad                                                                                                    |
| ertencia - Versión antigua de Java solicitada no disponible                                                                                                    | Permitir acceso a la siguiente aplicación desde este sitio web?                                                                                                    |
| Esta aplicación intenta usar una versión de Java (1.8.0.25) que bloquea la<br>configuración de seguridad. Le recomendamos que ejecute la aplicación con la<br>versión de Java más reciente de su computadora.<br>Más información                                                                  | Sitio Web: https://pre-fire-cc.msc.es<br>Aplicación: MiniApplet @firma<br>Publicador: Ministerio de Hacienda y Función Publica                                                                                                    |
| Nombre: MiniApplet @firma (Gobierno de España)                                                                                                    | Este sitio web está solicitando acceder y controlar la aplicación Java anterior.<br>Permita el acceso solo si confía en el sitio web y sabe que la aplicación se tiene que ejecutar en este sitio.                                                                                                    |
| Ejecutar con Versión Más Reciente Cancelar                                                                                                    | No volver a mostrar esto para esta aplicación o Permitir No permitir página web.                                                                                                    |

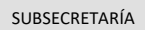

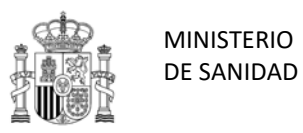

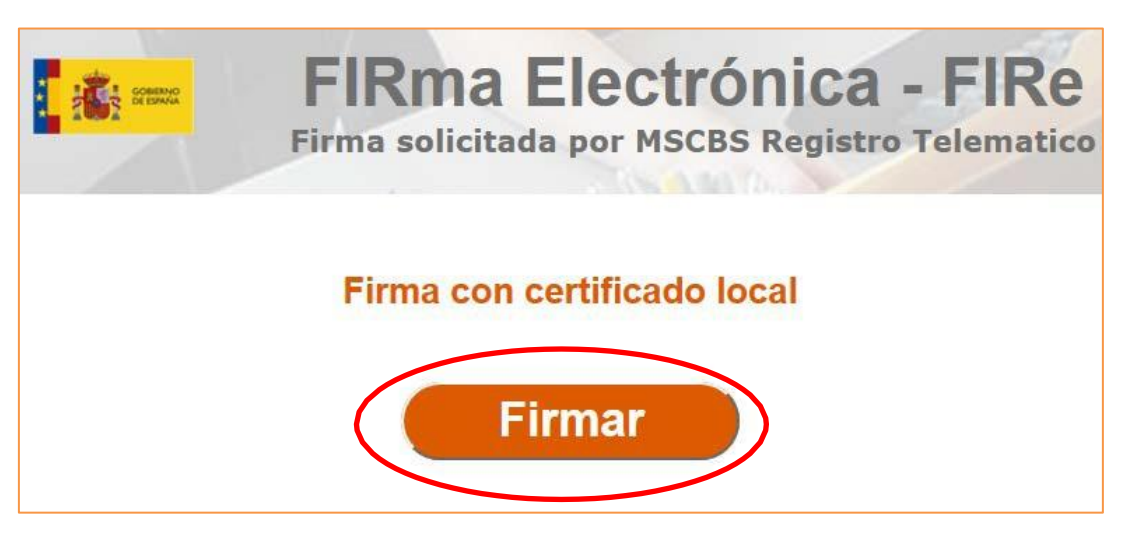

| Diálogo de Seguridad                                                                                                    | <b>—</b> ×   |                                                                                                    |
|----------------------------------------------------------------------------------------------------|--------------|----------------------------------------------------------------------------------------------------|
| Seleccione un certificado                                                                                                    | Ø A ?        | Cuando pulse 'Firmar', aparecerán<br>el/los certificado/s que tenga                                                                                |
| Emisor: AC FNMT Usuarios. Uso: Firma y autenticación<br>Valido desde: 13/12/2017 hasta 13/12/2021<br>Haga clic aguí para ver las propiedades del certificado | Válido       | instalado/s. Como se ve en la imagen,<br>normalmente aparecen dos, el de la<br>Fábrica Nacional de Moneda y Timbre                                 |
| Emisor: MSCCA1. Uso: Autenticación<br>Valido desde:<br>Haga clic aguí para ver las propiedades del certificado                                               | NO<br>válido | y el emitido por el propio Ministerio.<br>IMPORTANTE: Siempre elija para<br>firmar el de la Fábrica Nacional de<br>Moneda y Timbre (Emisor: FNMT). |
| Aceptar Cancelar                                                                                                    |              |                                                                                                    |

# 6) INFORMACIÓN DE REGISTRO – JUSTIFICANTE:

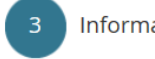

Información de Registro

| Datos del registro electrónico |                                          |   | Una vez firmada y enviada la solicitud, aparecerá la                                           |
|--------------------------------|------------------------------------------|---|------------------------------------------------------------------------------------------------|
| Número de registro:            | 202099900000293                          | < | información del registro                                                                       |
| Fecha de presentación:         | 03/02/2020, 15:43:41                     |   | electrónico.                                                                                   |
| Fecha efectiva:                | 03/02/2020, 15:43:41                     |   | Recomendamos que<br>descargue el justificante, va                                              |
| Órgano tramitador:             | Subdirección General de Recursos Humanos |   | que contendrá toda la                                                                          |
| Asunto:                        | Ayudas Sociales Plan de 2020             |   | información que haya<br>consignado en el Formulario y                                          |
|                                | Descargar Justificante                   |   | el nº de registro, necesario en<br>el caso de tener que hacer<br>alguna subsanación posterior. |

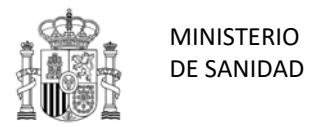

### 7) SUBSANACIONES:

### Subsanación – Aporte de documentación

La documentación de las ayudas (factura, libro de familia, matrícula, etc.) que no haya aportado durante la solicitud podrá entregarse posteriormente a través de la Sede Electrónica.

### <u> Subsanación – Declaraciones</u>

En la Intranet, en el apartado de Acción Social, se encuentran a disposición del solicitante tres Anexos de subsanación:

- > Anexo I: Declaración Responsable
- > Anexo II: Declaración de convivencia y dependencia económica
- > Anexo III: Declaración de miembros e ingresos de la unidad familiar

Cada uno de estos Anexos habrá de ser firmado por el solicitante. Si se rellena en el ordenador y se guarda en este para posteriormente adjuntarlo, se firmará electrónicamente con certificado válido, a ser posible con el certificado de la Fábrica Nacional de Moneda y Timbre (FNMT), o con DNI electrónico (opción FIRMA, NO Autenticación). Recordamos que NO es válida la firma con el certificado que emite el Ministerio (MSCCA1). Si por el contrario se imprime y posteriormente se escanea, la firma deberá ser manuscrita. Estos Anexos se adjuntarán como aporte de documentación adicional, a través de la Sede Electrónica, tal y como se explica en el apartado siguiente.

# Procedimiento - Sede Electrónica

En la Sede Electrónica del Ministerio, dentro del índice de Formularios (*véase el PUNTO 2: ACCESO – pág. 1*), baje del todo en la barra de desplazamiento hasta llegar a **Otros formularios – Aportación electrónica de documentación adicional**.

| Otros formularios                                 |   |
|---------------------------------------------------|---|
| Solicitud electrónica                             | Φ |
| Aportación electrónica de documentación adicional | 0 |

### 1) Solicitud de Subsanación

| Datos de la solicitud                                                                                       |                                                                                                    | Ha de rellenar el Número                                                                                                    |
|----------------------------------------------------------------------------------------------------|----------------------------------------------------------------------------------------------------|----------------------------------------------------------------------------------------------------|
| Asunto:<br>Número de Registro Original:<br>Código de Control:<br>Para poder hacer la aportación solamente j | Solicitud de aportación electrónica de documentos                                                                                                    | de Registro Original. Este<br>nº se encuentra arriba a la<br>derecha del justificante que<br>se generó cuando hizo la<br>solicitud. El nº consta de 15<br>dígitos. |
| acceso a este si<br>legislación vigente, c<br>condiciones de uso.                                           | stema está RESTRINGIDO a los usuarios identificados con un certificado digital vá<br>ualquier actividad en el mismo puede ser registrada. Si consiente en seguir usán | lido. De acuerdo con la<br>dolo, usted acepta estas                                                                                                    |

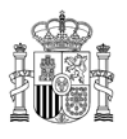

### SUBSECRETARÍA

### SUBDIRECCIÓN GENERAL DE RECURSOS HUMANOS

| Datos de la solicitud                                                                                                    |                                                                                                    |                                                                                                    |                                                                                                    |
|----------------------------------------------------------------------------------------------------|----------------------------------------------------------------------------------------------------|----------------------------------------------------------------------------------------------------|----------------------------------------------------------------------------------------------------|
| Procedimiento:                                                                                                    | Ayudas Sociales Plan de 2020                                                                                                    |                                                                                                    |                                                                                                    |
| Destino:                                                                                                    | Subdirección General de Recursos Humanos                                                                                                    |                                                                                                    |                                                                                                    |
| Asunto:                                                                                                    | Solicitud de aportación electrónica de documentos                                                                                                    | Al aceptar, cargará automáticamente los<br>datos de la solicitud.<br>El único campo a rellenar en este paso es<br>el de <b>Observaciones (*).</b> Basta con indicar |                                                                                                    |
| Número de Registro Original:                                                                                                    | 201999900012374                                                                                                    |                                                                                                    |                                                                                                    |
| Fecha de presentación:                                                                                                    | 13:18:49 , 04-03-2019                                                                                                    |                                                                                                    |                                                                                                    |
| Número de Expediente:                                                                                                    | EXP2019/000632                                                                                                    |                                                                                                    |                                                                                                    |
| Observaciones: (*)                                                                                                    |                                                                                                    |                                                                                                    |                                                                                                    |
| Adjuntar documentación                                                                                                    |                                                                                                    |                                                                                                    |                                                                                                    |
| Los documentos serán<br>Cl@veFirma necesita<br>programa Aut                                                                     | firmados durante el envío. Si no disp<br>rá un certificado local, y en ese caso<br>tofirma que puede descargar pulsan                                                                                       | oone de usuario válido en X<br>se recomienda utilizar el<br>do en este enlace                                                                                       | El procedimiento para<br>añadir los ficheros es<br>el mismo que en la<br>solicitud. ( <i>Véase el</i> |
| Puede adjuntar y firmar ficheros con ex<br>Firmar Fichero. Para la gestión de la do<br>Las limitaciones en cuanto a la subida d | ktensión doc, docx, pdf, xls, xlsx, txt, rtf, odf, jpg, jpeg<br>cumentación puede consultar el manual de ayuda.<br>la ficharos son 15 ficheros en total y 20 Mb de tamañ<br>iadir ficheros Limpiar adjuntos | tif, tiff y zip, pulsando el botón Adjuntar y<br>o total                                                                                                    | apartado 'Adjuntar<br>documentación' de la<br>pág. 5)                                                 |

# 2) Valide su solicitud:

En este paso compruebe que los documentos que ha adjuntado son los correctos. Si está todo bien, pulse 'Firmar y Enviar', en caso contrario, 'Corregir'.

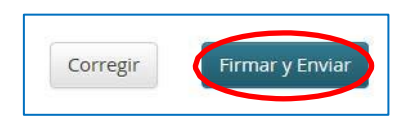

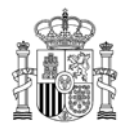

SUBSECRETARÍA

SUBDIRECCIÓN GENERAL DE RECURSOS HUMANOS

### 3) Firma de la Subsanación:

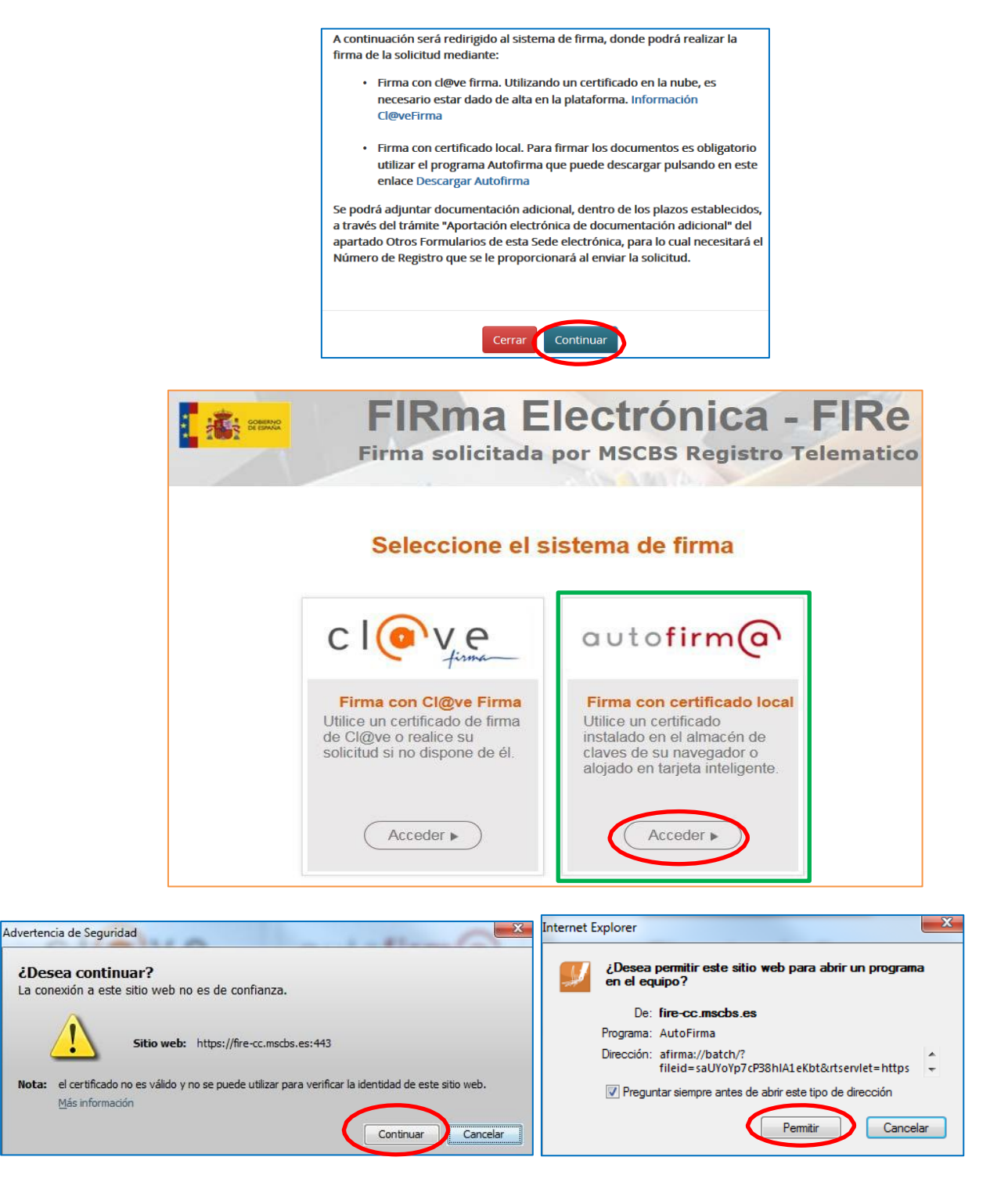

# 4) Información registro – Justificante:

Una vez que se ha enviado y firmado la subsanación, recomendamos de nuevo que se descargue el justificante.

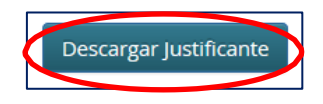